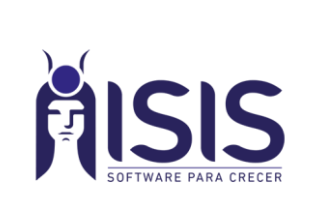

## Quality Soft Argentina SA

### <u> Ganancias – Importar SIRADIG</u>

Departamento de Implementaciones | ITI-005 REV00 | Página: 1 de 3

# PROCEDIMIENTO PARA IMPORTAR ARCHIVO SIRADIG EN DECLARACION JURADA DE GANANCIAS – PAYROLL.

Se ha incorporado al Sistema la posibilidad de importar archivos SIRADIG para la declaración jurada de ganancias, debe contar con la **versión 19.1.7.7** 

#### A) Definir carpeta de archivos SIRADIG:

Se debe definir una carpeta principal (SIRADIG) que contenga una carpeta por cada empresa que deba importar los archivos **xml**. La ubicación de la carpeta sugerimos que sea de fácil acceso, compartida en la red para que accedan todos los puestos de trabajo.

Por ejemplo:

Carpeta Principal SIRADIG

Carpeta Empresa 1 Carpeta Empresa 2 Carpeta Empresa N

En nuestro ejemplo quedarían las carpetas armadas de la siguiente forma: C:\SistemasISIS\SIRADIG→ tendrá varias subcarpetas nombradas por las diferentes empresas para agrupar los archivos de SIRADIG ordenadamente.

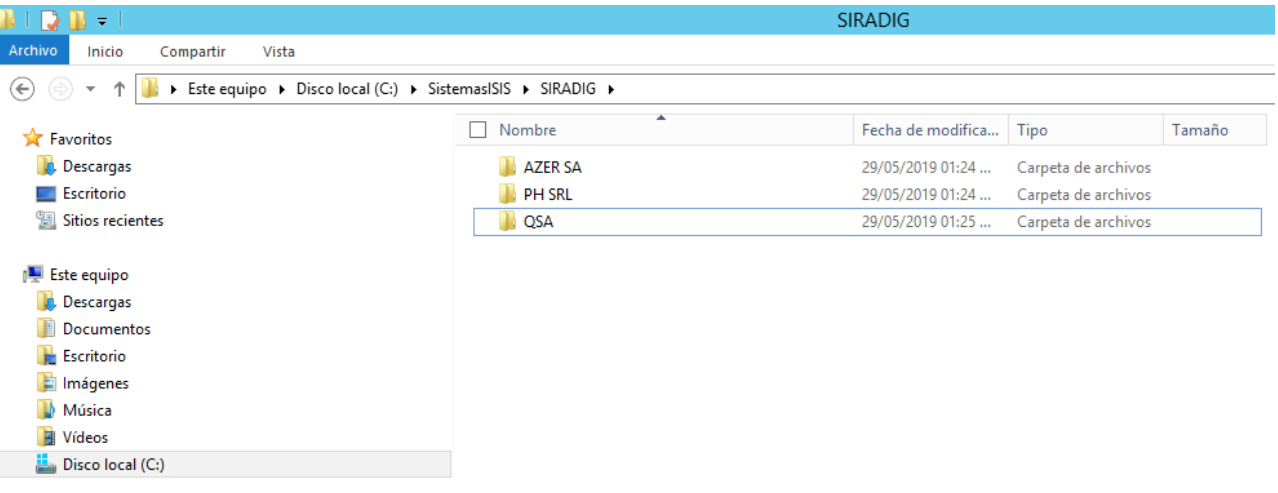

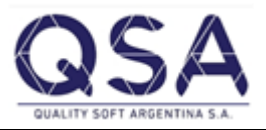

Sistemas ISIS®, la línea de software Comercial e Industrial de Quality Soft Argentina S.A. Av. De Mayo 822 1º B - C.A.B.A. Argentina (C1084AAQ) Teléfonos: 2152 – 0011 al 14 En la web: <u>www.sistemaisis.com</u> Página 1

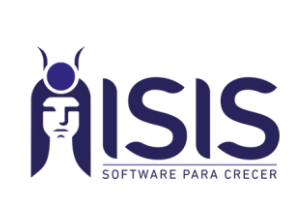

## Quality Soft Argentina SA

### <u> Ganancias – Importar SIRADIG</u>

Departamento de Implementaciones ITI-005 REV00 Página:

2 de 3

#### B) Importación de archivos SIRADIG:

Para importar los archivos de SIRADIG simplemente deben ir al Modulo de Ganancias-declaración Jurada:

| A Declaración Jurada Anual del Empleado |                                                                                                 |                                                                                     |                       |     |                  |             |              |           |               |          |          |            | x        |
|-----------------------------------------|-------------------------------------------------------------------------------------------------|-------------------------------------------------------------------------------------|-----------------------|-----|------------------|-------------|--------------|-----------|---------------|----------|----------|------------|----------|
| 1                                       | <b>4</b> 21                                                                                     | AL 9 9 8                                                                            | R                     | - 6 |                  |             |              |           |               |          |          |            |          |
|                                         | Período de                                                                                      | e las declaracior                                                                   | nes a importar 12/201 | 8   | Importar SIRADIG | 1           |              |           |               |          |          |            |          |
| H                                       |                                                                                                 |                                                                                     |                       |     | Doolaraaión Jura | da Apual In | anucato a la | Canana    | iaa           |          |          |            |          |
| H                                       | Legaios Apellido Nombres Siradia Tabla de Topes Cónvuge Total Hilos Hilos Comp. Reten, Empl. An |                                                                                     |                       |     |                  |             |              |           |               |          | Donación | Gs Senelio | Se 🔺     |
| Ь                                       | 20                                                                                              | CONZALEZ                                                                            |                       | Mar | Tabla de Topes   | Conyage     | Total Injos  | 1         | nijos comp.   | 0.00     | 0.00     | 0.00       | 36 -     |
| Н                                       | 21                                                                                              | CONZALEZ                                                                            | JUSE FROIDAN          | Ver | 0                |             | 1            | 1         | 0             | 0.00     | 0.00     | 0.00       |          |
| H                                       | 57                                                                                              |                                                                                     |                       |     |                  |             |              |           | ar carpeta    | <b>^</b> | 0.00     | 0.00       |          |
| H                                       | 10                                                                                              | BODBIGUEZ                                                                           | JUAN JOSE             | Ver | 0                |             |              |           | 0.00          | 0.00     |          |            |          |
| H                                       | 71 BOCHA OSCAR FERNANDO Ver O Carpeta que contien                                               |                                                                                     |                       |     |                  |             |              |           | declaraciones |          | 0.00     | 0.00       |          |
| H                                       | 72                                                                                              | 72 SALAS MANIEL V. 0                                                                |                       |     |                  |             |              |           |               |          | 0.00     | 0.00       |          |
| F                                       | 91                                                                                              | FBAGOLA                                                                             | ESTEBAN HUGO          | Ver | 0                | 0.00        | 0.00         |           |               |          |          |            |          |
|                                         | 93                                                                                              | LEONE                                                                               | WALTER ARIEL          | Ver | 0                |             | Þ 퉲 I        | SISERPSu  | cursales      | ^        | 0.00     | 0.00       |          |
|                                         | 94                                                                                              | RAKOVER                                                                             | OSCAR MARCELO         | Ver | 0                |             | Þ 퉲 I        | SISPayrol | 0.00          | 0.00     |          |            |          |
|                                         | 96                                                                                              | BENITEZ                                                                             | SERGIO DAVID          | Ver | 0                |             | Þ 🎒 (        | DId       | 0.00          | 0.00     |          |            |          |
|                                         | 98                                                                                              | MORALES                                                                             | ALBERTO JOSE          | Ver | 0                |             |              |           | 0.00          | 0.00     |          |            |          |
|                                         | 100                                                                                             | PUCHETA JULIO REINALDO Ver 0 4 SIRADIG                                              |                       |     |                  |             |              | 0.00      | 0.00          |          |          |            |          |
|                                         | 101                                                                                             | 101 ARGAÑARAZ JOSE LUIS Ver 0 AZER SA   104 MANDARADONI MARTIN ARIEL Ver 0 PH SRL E |                       |     |                  |             |              |           | 0.00          | 0.00     |          |            |          |
|                                         | 104                                                                                             |                                                                                     |                       |     |                  |             |              |           | =             | 0.00     | 0.00     |            |          |
|                                         | 107                                                                                             | GUEVARA                                                                             | CARLOS EZEQUIEL       | Ver | 0                |             |              | 054       |               |          | 0.00     | 0.00       |          |
| 1                                       |                                                                                                 |                                                                                     |                       |     |                  |             |              | - QUA     |               |          |          |            | •        |
|                                         |                                                                                                 |                                                                                     |                       |     |                  |             | P 🌆 Us       | uarios    |               |          |          |            |          |
|                                         |                                                                                                 |                                                                                     |                       |     |                  |             | b 📙 Wi       | ndows     |               | Y        |          |            | _        |
|                                         |                                                                                                 |                                                                                     |                       |     |                  |             |              | _         |               |          |          |            |          |
|                                         |                                                                                                 |                                                                                     |                       |     |                  |             |              | 2         | Aceptar       | Cancelar |          |            |          |
| H                                       |                                                                                                 |                                                                                     |                       |     |                  |             |              |           |               |          |          |            |          |
|                                         | C                                                                                               | C/Costos                                                                            |                       |     | Tareas           |             |              |           |               | Filtrar  |          | Grabar     |          |
|                                         | c                                                                                               | ecciones                                                                            |                       |     | Сагдоз           |             |              |           |               | Deshaper |          |            | 5        |
|                                         | -                                                                                               |                                                                                     |                       |     | cargos           |             |              |           |               | Desnacer |          | Cancela    | <i>.</i> |
| -                                       |                                                                                                 |                                                                                     |                       |     |                  |             |              |           |               |          |          |            |          |

1: Seleccionar el período que estamos informando de SIRADIG y presionar el botón Importar SIRADIG

**2:** En la ventana emergente seleccionar la carpeta que contiene los archivos SIRADIG, simplemente hacer un clic sobre ella y presionar **Aceptar** 

#### C) Revisión de la información importada:

Para revisar la información presionar sobre el botón Ver de cada Legajo:

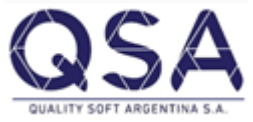

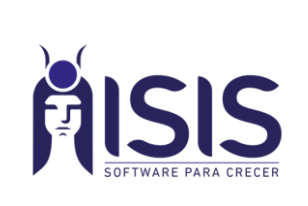

## **Quality Soft Argentina SA**

### **Ganancias – Importar SIRADIG**

Departamento de Implementaciones

**ITI-005 REV00** 

3 de 3

Página:

| Ă |                                                                  |             |                  |         | Declaración    | Jurada A | nual del Ei | mplea | do          |                   |          | _ □         | x        |  |  |
|---|------------------------------------------------------------------|-------------|------------------|---------|----------------|----------|-------------|-------|-------------|-------------------|----------|-------------|----------|--|--|
| 恒 | 信 년 ☆ ☆ 今 ♀ ♀ │ ᇦ ▾ 凾 ▾ ₲ ▾                                      |             |                  |         |                |          |             |       |             |                   |          |             |          |  |  |
| P | Período de las declaraciones a importar 12/2018 Importar SIRADIG |             |                  |         |                |          |             |       |             |                   |          |             |          |  |  |
|   | Declaración Jurada Anual Impuesto a las Ganancias                |             |                  |         |                |          |             |       |             |                   |          |             |          |  |  |
|   | Legajos                                                          | Apellido    | Nombres          | Siradig | Tabla de Topes | Cónyuge  | Total Hijos | Hijos | Hijos Comp. | Reten. Empl. Ant. | Donación | Gs. Sepelio | Se 🔺     |  |  |
|   | 30                                                               | GONZALEZ    | JOSE FROILAN     | Ver     |                | 0        | 1           | 1     | 0           | 0.00              | 0.00     | 0.00        |          |  |  |
|   | 31                                                               | SOSA        | JUAN DOMINGO     | Ver     | • 0            | 0        | 2           | 2     | 0           | 0.00              | 0.00     | 0.00        |          |  |  |
|   | 57                                                               | LAROCCA     | DANIEL FRANCISCO | Ver     | 0              | 1        | 0           | 0     | 0           | 0.00              | 0.00     | 0.00        |          |  |  |
|   | 60                                                               | RODRIGUEZ   | JUAN JOSE        | Ver     | 0              | 1        | 0           | 0     | 0           | 0.00              | 0.00     | 0.00        |          |  |  |
|   | 71                                                               | ROCHA       | OSCAR FERNANDO   | Ver     | 0              | 1        | 2           | 2     | 0           | 0.00              | 0.00     | 0.00        |          |  |  |
|   | 72                                                               | SALAS       | MANUEL           | Ver     | 0              | 1        | 1           | 1     | 0           | 0.00              | 0.00     | 0.00        |          |  |  |
|   | 91                                                               | FRAGOLA     | ESTEBAN HUGO     | Ver     | 0              | 1        | 1           | 1     | 0           | 0.00              | 0.00     | 0.00        |          |  |  |
|   | 93                                                               | LEONE       | WALTER ARIEL     | Ver     | 0              | 0        | 0           | 0     | 0           | 0.00              | 0.00     | 0.00        |          |  |  |
|   | 94                                                               | RAKOVER     | OSCAR MARCELO    | Ver     | 0              | 0        | 3           | 3     | 0           | 0.00              | 0.00     | 0.00        |          |  |  |
|   | 96                                                               | BENITEZ     | SERGIO DAVID     | Ver     | 0              | 1        | 2           | 2     | 0           | 0.00              | 0.00     | 0.00        |          |  |  |
|   | 98                                                               | MORALES     | ALBERTO JOSE     | Ver     | 0              | 0        | 3           | 3     | 0           | 0.00              | 0.00     | 0.00        |          |  |  |
|   | 100                                                              | PUCHETA     | JULIO REINALDO   | Ver     | 0              | 1        | 2           | 2     | 0           | 0.00              | 0.00     | 0.00        |          |  |  |
|   | 101                                                              | ARGAÑARAZ   | JOSE LUIS        | Ver     | 0              | 0        | 3           | 3     | 0           | 0.00              | 0.00     | 0.00        |          |  |  |
|   | 104                                                              | MANDARADONI | MARTIN ARIEL     | Ver     | 0              | 0        | 2           | 2     | 0           | 0.00              | 0.00     | 0.00        |          |  |  |
|   | 107                                                              | GUEVARA     | CARLOS EZEQUIEL  | Ver     | 0              | 0        | 2           | 2     | 0           | 0.00              | 0.00     | 0.00        | -        |  |  |
| न |                                                                  |             |                  |         |                |          |             |       |             |                   |          |             |          |  |  |
| _ |                                                                  |             |                  | 30      | GONZALEZ JOSE  | FROMAN   |             |       |             |                   |          |             |          |  |  |
|   |                                                                  |             |                  |         |                |          |             |       |             |                   |          |             |          |  |  |
|   |                                                                  |             |                  |         |                |          |             |       |             |                   |          |             |          |  |  |
|   |                                                                  |             |                  |         |                |          |             |       |             |                   |          |             |          |  |  |
|   |                                                                  |             |                  |         |                |          |             |       |             |                   |          |             |          |  |  |
|   |                                                                  |             |                  |         |                |          |             |       |             |                   |          |             |          |  |  |
|   | C                                                                | C/Costos    |                  |         | Tareas         |          |             |       |             | Filtrar           |          | Grabar      |          |  |  |
|   | c                                                                |             |                  |         | Cargos         |          |             |       |             |                   |          |             | 5        |  |  |
|   | 3                                                                | ecciones    | I                |         | Caryos         |          |             |       |             | Deshacer          |          | Cancela     | <u> </u> |  |  |

Lo que le mostrará la información importada actualizando los datos de la Declaración Jurada de cada Legajo.

| Ă        | ń Siradig                       |                    |           |             |                                                 |                                                          |             |                            |              |         |                         |          |       |                   | x                |    |
|----------|---------------------------------|--------------------|-----------|-------------|-------------------------------------------------|----------------------------------------------------------|-------------|----------------------------|--------------|---------|-------------------------|----------|-------|-------------------|------------------|----|
|          | Legajo GONZALEZ, JOSE FROILAN F |                    |           |             |                                                 | eríodo declaracion 2013 CUIT / CUIL 20103496110 Nº Prese |             |                            |              |         |                         |          | 2 Fe  | cha Presentación  | 27/03/2019       | Э] |
|          | Cargas de Familia               |                    |           |             |                                                 |                                                          |             |                            |              | _       |                         |          |       |                   |                  |    |
|          | Tipo Documento Nombre           |                    |           |             | Apellido Fecha Nacimiento Mes Mes Parent Porcen |                                                          |             |                            |              | entaje  |                         |          |       |                   |                  |    |
|          | 80 20292065275 Juan             |                    |           | Perez       | 15/01/2003                                      | 1                                                        | 12 3 100    |                            |              |         |                         |          |       |                   |                  |    |
|          |                                 |                    |           |             |                                                 |                                                          |             |                            |              |         |                         |          |       |                   |                  |    |
| F        | Ganancias Liquidadas O/Empleos  |                    |           |             |                                                 |                                                          |             |                            |              |         | oleo                    | s        |       |                   |                  |    |
|          | CUIT                            | Razón Social       |           |             |                                                 | CUIT Obra Social Segu                                    |             |                            |              |         |                         | d Social |       | S                 | Sindicato        |    |
|          | 55555551                        | Empresa XX SA      |           |             |                                                 | 8                                                        |             | 500.00                     |              |         |                         | 454.00   |       |                   | 50.00            |    |
|          |                                 |                    |           |             |                                                 |                                                          |             |                            |              |         |                         |          |       |                   |                  |    |
| ┢        |                                 |                    |           |             | Ded                                             | ucciones                                                 |             |                            |              |         | Periodos Declarados     |          |       |                   |                  |    |
| $\vdash$ | Deducción Tino Doc Docume       |                    | Documento | Razón       | Social                                          |                                                          | Descrinción |                            |              |         | Desde Hasta Monto Mensi |          |       | al Monto Total    |                  |    |
| h        | Cuotas Mé                       | dico-Asistenciales | 80        | 30546741253 | 3 OSDE                                          | ORGANIZACION DE 9                                        | SERVICIOS I | 30546741253                | - OSDE ORGAN | NIZACIC | ►                       | 1        | 1     | 3159.00           | 3159.0           | 30 |
| Ė        | Deducciór                       | n del Personal Dor | 86        | 27237286400 | PERE2                                           | VERONICA GABRIEL                                         | A           | 27237286400                | PEREZ VERO   | NICA G  | _                       | 2        | 5     | 3286.00           | 13144.0          | 00 |
|          | Intereses F                     | Préstamo Hipoteca  | 80        | 305555555   | FINAN                                           | CIER SA                                                  |             | 305555555551 - FIANCIER SA |              |         |                         | 6        | 6     | 2445.79           | 2445.7           | 79 |
|          |                                 |                    |           |             |                                                 |                                                          |             |                            |              |         |                         | 7        | 7     | 3532.00           | 3532.0           | 00 |
|          |                                 |                    |           |             |                                                 |                                                          |             |                            |              |         |                         | 10       | 9     | 3797.00           | 7594.U<br>9202.0 |    |
|          |                                 |                    |           |             |                                                 |                                                          |             |                            |              |         | E.                      | 12       | 12    | 4101.00           | 4093 F           |    |
| 1        |                                 |                    |           |             |                                                 |                                                          |             |                            |              | •       | 1                       |          |       |                   |                  |    |
|          |                                 |                    |           | Retenciones | . Percepciones y Pagos a Cuenta                 |                                                          |             |                            |              |         |                         |          | Pe    | riodos Declarados |                  |    |
|          | Ret./Per.                       | Tipo Doc.          | [         | Documento   | Razón                                           | Descripción                                              | Monto       |                            |              |         |                         | Desde    | Hasta | Monto Mensual     | Monto Tota       | al |
|          | Pago a Ci                       | 80                 | 3         | 0222222229  | Empresa<br>-                                    | Tarjeta de Débito - Cl                                   | 4047.46     |                            |              |         | ▶                       | 9        | 9     | 123.56            | 123.5            | 56 |
| H        | Impuesto                        | 80                 | 3         | 02222222222 | Empresa                                         | I arjeta de Débito - Cl                                  | 65465.46    |                            |              |         | _                       | 10       | 10    | 3467.90           | 3467.9           | 30 |
|          |                                 |                    |           |             |                                                 |                                                          |             |                            |              |         |                         | 12       | 12    | 436.00            | 406.U            | 10 |
| L        |                                 |                    |           |             |                                                 |                                                          |             |                            |              |         |                         |          |       |                   |                  |    |

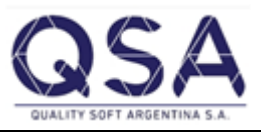

Sistemas ISIS®, la línea de software Comercial e Industrial de Quality Soft Argentina S.A. Av. De Mayo 822 1º B - C.A.B.A. Argentina (C1084AAQ) Teléfonos: 2152 - 0011 al 14 Página 3 En la web: www.sistemaisis.com